| L |
|---|
|   |

参加方法

| Google <b>の検索</b> | 画面に「webex」と入力します    |    |  |
|-------------------|---------------------|----|--|
|                   | Goog                | le |  |
|                   | Q webex             | •  |  |
|                   | へ webex - Google 検索 |    |  |
|                   | ♀ webex 名前変更        |    |  |
|                   |                     |    |  |

| Q すべて 回 期間 回 画像 Q 地図 : そ<br>約 17.200.000 件 (0.37 秒)              | もつと見る                                                                                                    | 設定                                                                                                    |                                                                                                    |
|------------------------------------------------------------------|----------------------------------------------------------------------------------------------------|----------------------------------------------------------------------------------------------------|----------------------------------------------------------------------------------------------------|
| www.webex.com > ・<br>ビデオ会議、オンライン ミーティン                           | ·グ、画面共有   Cisco We                                                                                                    | bex                                                                                                    |                                                                                                    |
| CISCO Webex は、ヒティ云嶺、オノフィン ミーティ<br>する、主要なエンタープライズ ソリューションです       | インワ、画面共有、のよびワエピア<br>「。Web 会議、電話会議、機器。                                                                                                    | で提供                                                                                                    |                                                                                                    |
| <b>最高のビデオ会議とオンライ</b><br>HD ビデオと音声参加. 高品質なビ<br>デオミーティングは、最大 1,000 | オンライン ミーティング<br>新しいデバイスで Webex オンライ<br>ンミーティングに参加する計画で                                                                                                    | 「のテ                                                                                                    |                                                                                                    |
|                                                                  | Q すべて ● 動画 ● 画像 ② 地図 : :<br>約 17.200,000 件 (0.37 秒)<br>www.webex.com > ★<br>ビデオ会議、オンライン ミーティン<br>Cisco webex la、 こテオ云頭、オンライン ニーティン<br>する、主要なエンターブライズ ソリューションです<br>最高のビデオ会議とオンライ<br>HD ビデオと音声参加. 高品質なビ<br>デオミーティングは、最大 1,000 | Q すべて □ 動画 ■ 画像 Q 地図 : もっと見る<br>約 17.200,000 件 (0.37 秒)<br>www.webex.com > ★<br>ビデオ会議、オンライン ミーティング、画面共有   Cisco Web<br>Cisco Webex は、Cティ云線、オンライン ミーティング、画面共有   Cisco Web<br>Cisco Webex は、Cティ云線、オンライン ミーティング、画面共有   Cisco Web<br>Cisco Webex は、Cティ云線、オンライン ミーティング、画面共有   Cisco Web<br>Cisco Webex は、Cティ云線、オンライン ミーティング、画面共有   Cisco Web<br>Cisco Webex は、Cティ云線、オンライン ミーティング、画面共有   Cisco Web<br>Cisco Webex は、Cティ云線、オンライン ミーティング、画面共有   Cisco Web<br>Cisco Webex は、Cティ云線、オンライン ミーティング、画面共有   Cisco Web<br>Cisco Webex は、Cティ云線、オンライン ミーティング、画面共有   Cisco Web<br>Cisco Webex は、Cティ云線、オンライン ミーティング、画面共有   Cisco Web<br>Cisco Webex は、Cティング、画面共有   Cisco Web<br>Cisco Webex は、Cティング = ★<br>ビデオ会議、オンライン ミーティング、画面共有   Cisco Web<br>Cisco Webex は、Cティング、コンタージョンです。Web 会議、電話会議、機器。<br>最高のビデオ会議、ムンライン ミーティング、コンタージョンです。<br>サイン = ★ | Q すべて □ 動画 □ 画像 Q 地図 : もっと見る 設定<br>約 17.200.000 件 (0.37 秒)<br>www.webex.com > ★<br>ビデオ会議、オンライン ミーティング、画面共有   Cisco Webex<br>Cisco Webex Id、 Cテオ会議、オンライン ミーティング、画面共有   Cisco Webex<br>Cisco Webex Id、 Cテオ会議、オンライン ミーティング、画面共有   Cisco Webex<br>する、主要なエンターブライズ ソリューションです。Web 会議、電話会議、機器。<br>最高のビデオ会議とオンライ オンライン ミーティングのテ<br>HD ビデオと音声参加. 高品質なビ 新しいデバイスで Webex オンライ<br>デオミーティングは、最大 1,000 ンミーティングに参加する計画で |

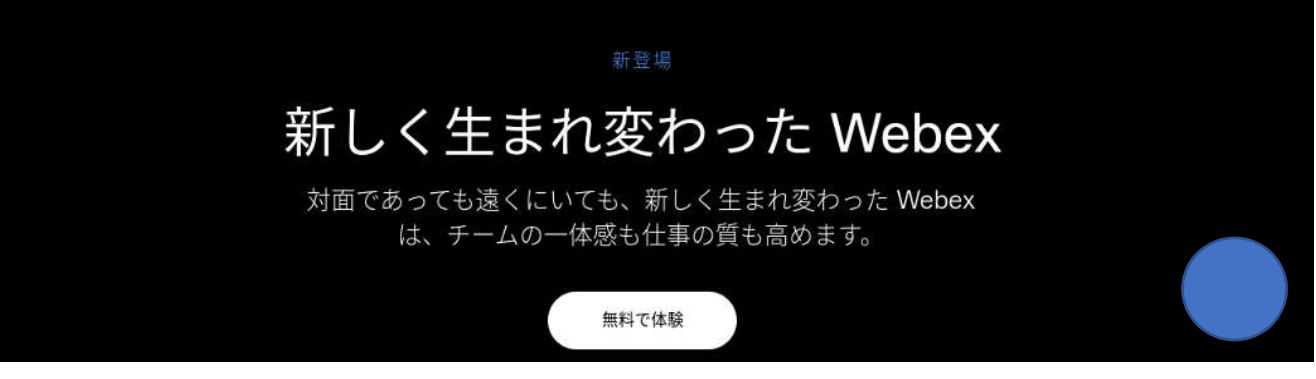

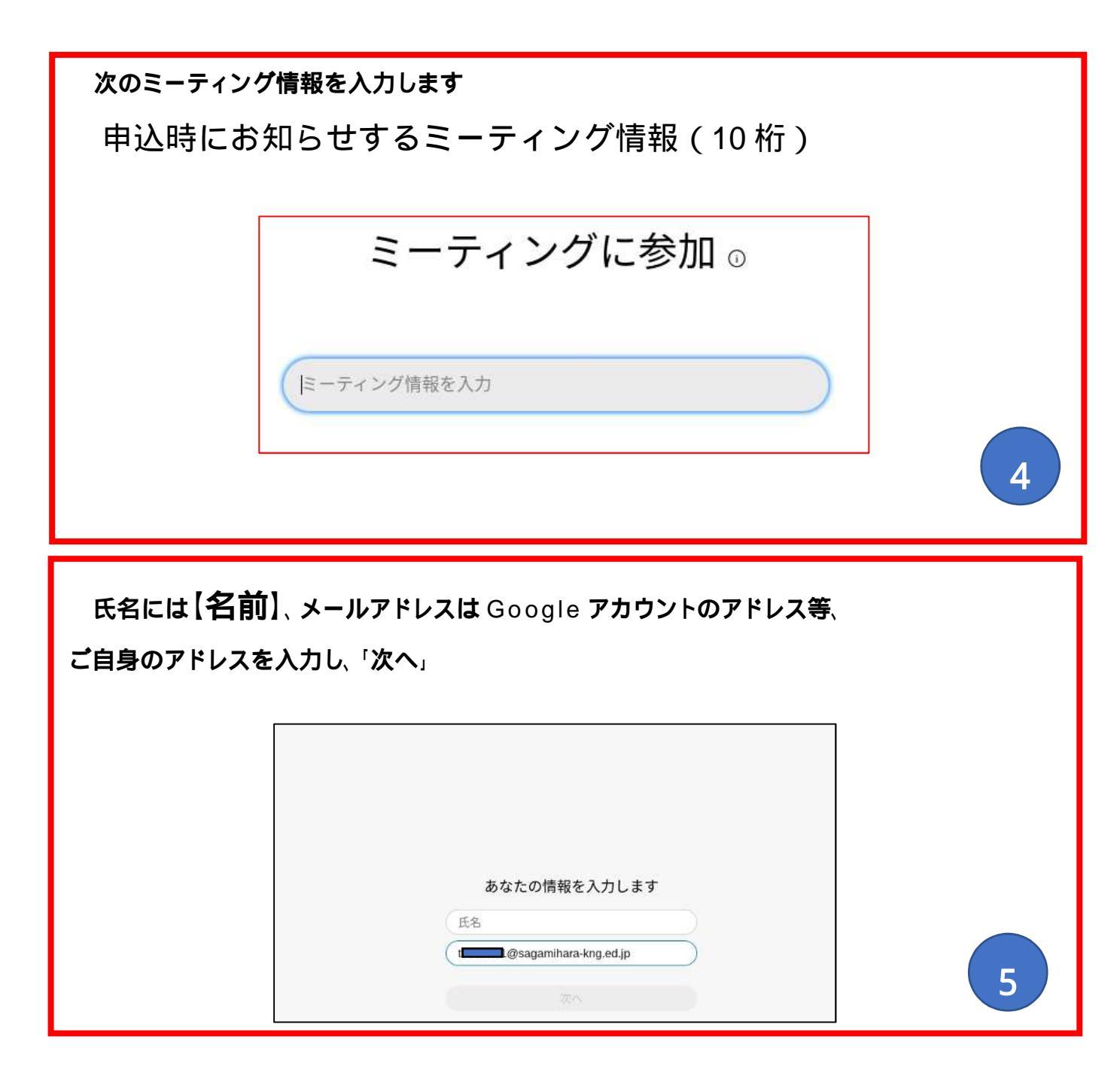

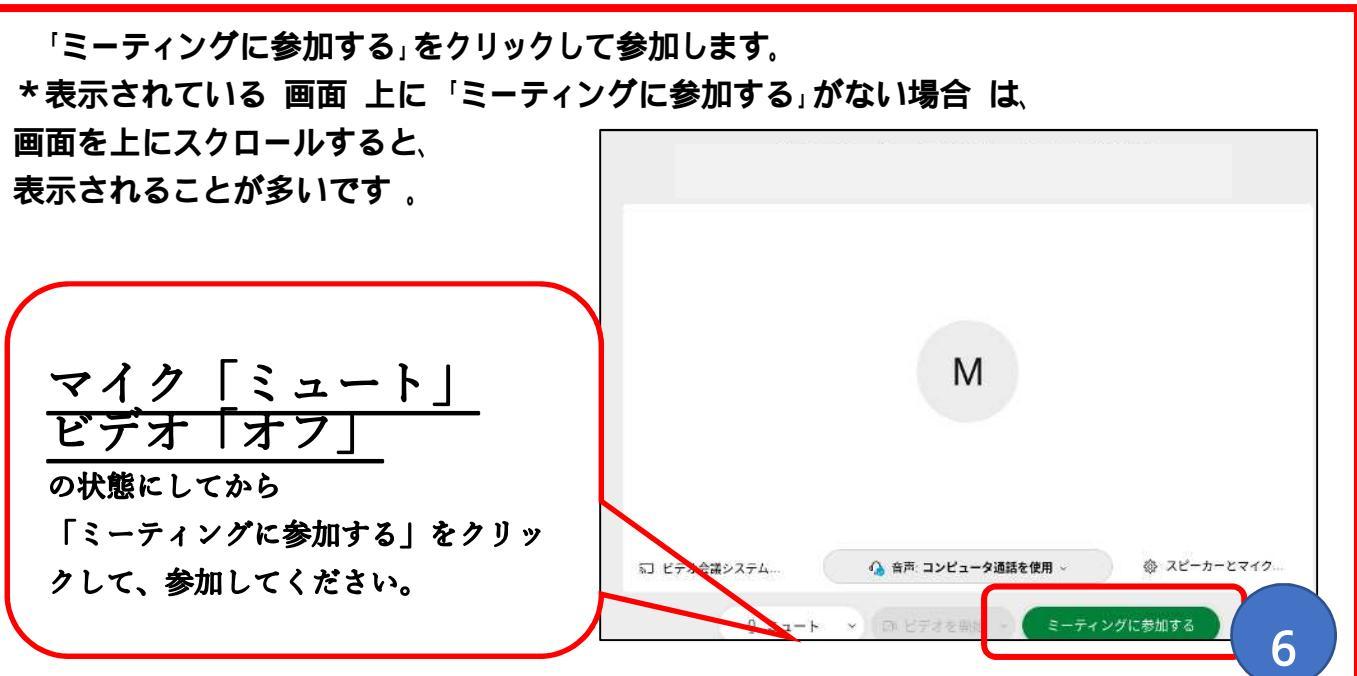